# Late Registration Process

## Registering after a class has started

To register on or after the first day of class, you need to get instructor consent (student petition). Register for your class before the late add fee.

## Late add fee

The late add fee will be applied on the 4th business day following the first official day of class.

- So if your class starts on a Monday, you must be registered by the end of the business day on Thursday or you will be charged the late fee of \$50.
- The \$50 fee is applied to each class

To avoid this fee, make sure you are registered for all of your courses in a timely manner.

#### How to Get Instructor Consent (Student Petition)

- 1. Contact the instructor by email and include:
  - Your full name
  - CCC student ID #
  - Course number and section (eg: WR-121-01)
  - Reason for making your request to add the class after it started
- If the instructor gives you permission to add the course, you can forward their email consent to registration@clackamas.edu and they will register you for the course and send you a registration confirmation email.

#### How to Find Your Instructor's Email

- 1. Go to my.clackamas.edu.
- 2. Log-in using your CCC user log-in name and password.

\*If you do not know this, please contact <u>Registration@clackamas.edu</u> or call 503-594-6074.

3. On the left hand side, select "Class Registration".

| Start Here +                            | 🔀 Student Email                                                      | 🗢 Moodle                                                                       |
|-----------------------------------------|----------------------------------------------------------------------|--------------------------------------------------------------------------------|
| Classes –                               | Student News                                                         | Upcoming Dates                                                                 |
| Class Registration     Video Guide      | Fall term classes are in-person and online +                         | Aug<br>Summer Term Last Day to Drop Classes and<br>Receive a "W" Automatically |
| Quick Start Guide PDF     O             | SNAP Training and Employment Program + Drive-thru iob fair July 14 + | Summer Term Last Day Change Grade<br>Option                                    |
| My Class Schedule     My Moodle Classes | Earn tuition waivers as a peer assistant! +                          | Summer Term Last Day Of The Term                                               |
| Moodle FAQs                             | Chromebook rentals and returns for summer term                       | Fall Term Last Day to Add w/o Consent                                          |
| Account Information +                   | Weigh in on our Strategic Plan +                                     | 27                                                                             |
| Payment & Finances +                    | Register now, win BIG! +                                             | Complete CCC Calendar                                                          |

- 4. Log-in again using your CCC user log-in name (do not include "@student.clackamas.edu") and your password.
- 5. Select "Student Planning."
- 6. Select "Go to Plan & Schedule" (typically on the right hand side).
- 7. Depending on the term you're hoping to register for, you may need to select the right arrow to toggle over to the appropriate term you are hoping to register for.

| Plan your Degree and Schedul              | e your cou         | rses         |     | Search | for courses |       |     | ٩ |
|-------------------------------------------|--------------------|--------------|-----|--------|-------------|-------|-----|---|
| Schedule Timeline Advising                | Petitions & Waiv   | ers          |     |        |             |       |     |   |
| Spring Term 2020                          | +                  |              |     |        |             |       |     |   |
| Tilter Sections                           |                    | Save to iCal |     |        | ę           | Print |     |   |
| Planned: 0 Credits Enrolled: 0 Credits Wa | itlisted: 0 Credit | 3            |     |        |             |       |     |   |
|                                           | Sun                | Mon          | Tue | Wed    | Thu         | Fri   | Sat |   |
| For This Term                             | 8am                |              |     |        |             |       |     | ^ |
|                                           | 9am                |              |     |        |             |       |     |   |

8. Once you have found the term you are registering for, scroll down on the far left side to see all your planned classes and click on the course title.

| n your Degree and Schedule your co                                                                                                    | urses                         |                    |         |     |     |
|----------------------------------------------------------------------------------------------------|-------------------------------|--------------------|---------|-----|-----|
| chedule Timeline Advising Petitions & Wai                                                                                                    | ivers                         |                    |         |     |     |
| < > Summer Term 2020 - +                                                                                                    |                               |                    |         |     |     |
| Your registration period for Summer Term 2020 beg                                                                                                    | gins on 5/14/2020 at 12:00 PM | И                  |         |     |     |
|                                                                                                    |                               |                    |         |     |     |
| ∀ Filter Sections                                                                                                    | Save to iCal                  |                    | 🖨 Print |     |     |
| ∀ Filter Sections     WR-121-01: English Composition                                                                                                    | ) Save to iCal                |                    | e Print | Mon | Tue |
| VR-121-01: English Composition                                                                                                    | Save to iCal                  | 8am                | Sun     | Mon | Tue |
| ✓ Filter Sections      WR-121-01: English Composition      Planned  Credits: 4 Credits                                                                                                    | ) Save to iCal                | 8am<br>9am         | Sun     | Mon | Tue |
| ✓ Filter Sections      WR-121-01: English Composition      ✓ Planned  Credits: 4 Credits Grading: Graded Instructor: Robinson, M 6/2/2020 to 8/13/2020                                                                                                    | Save to iCal                  | 8am<br>9am<br>10am | Sun     | Mon | Tue |
| VIR-121-01: English Composition VIR-121-01: English Composition V Planned Credits: 4 Credits Grading: Graded Instructor: Robinson, M 6/22/2020 to 8/13/2020 Seats Available: 23                                                                           | Save to iCal                  | 8am<br>9am<br>10am | Sun     | Mon | Tue |
| ✓ Filter Sections         WR-121-01: English Composition         ✓ Planned         Credits: 4 Credits         Grading: Graded         Instructor: Robinson, M         6/22/2020 to 8/13/2020         Seats Available: 23         ✓ Meeting Information    | Save to iCal                  | 8am                | Sun     | Mon | Tue |
| ✓ Filter Sections         WR-121-01: English Composition         ✓ Planned         Grading: Graded         Instructor: Robinson, M         6/22/2020 to 8/13/2020         Seats Available: 23         ✓ Meeting Information         ✓ View other sections | Save to iCal                  | 8am                | Print   | Mon | Tue |

9. A dialog box will pop up and the instructor's email will be at the top. If the instructor is not listed or it says "staff", you will need to contact the department that offers that course.

| Summer Term 2020       |                                                                                                    |
|------------------------|----------------------------------------------------------------------------------------------------|
| Instructors            | Robinson, M (matthew.robinson@clackamas.edu)                                                                                                    |
| Meeting Information    | 6/22/2020 - 6/13/2020<br>Oregon City Campus, (Online/Lecture)                                                                                                    |
| Dates                  | 6/22/2020 - 8/13/2020                                                                                                    |
| Seats Available        | 23 of 23 Total                                                                                                    |
| Credits                | 4                                                                                                    |
| Grading                | Graded ~                                                                                                    |
| Requisites             | ▲ WRD-098 or placement in WR-121 - Must be completed prior to taking this course.                                                                                                    |
| Course Description     | Introduces the academic essay. Students learn to use a writing process, from<br>brainstorming to polishing, as they develop original responses to challenging<br>articles and academic essays. The class emphasizes information literacy: how to<br>find and evaluate source material, as well as integrate and cite it. |
| Additional Information | Meets: 6/22-8/13.                                                                                                    |
| Additional Course Coos | Foos listed here are in addition to general tuition and foos charged at                                                                                                    |